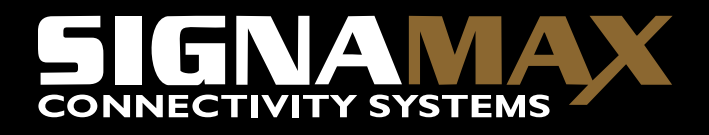

Signamax<sup>™</sup> Connectivity Systems OAM Managed Dual Rate Converter Series

# USER'S GUIDE

# Signamax<sup>™</sup> Connectivity Systems

OAM Managed Dual Rate Converter Series

**User's Guide** 

# FCC Warning

This equipment has been tested and found to comply with the limits for a Class A digital device, pursuant to Part 15 of the FCC Rules. These limits are designed to provide reasonable protection against harmful interference when the equipment is operated in a commercial environment.

This equipment generates, uses, and can radiate radio frequency energy and, if not installed and used in accordance with this user's guide, may cause harmful interference to radio communications. Operation of this equipment in a residential area is likely to cause harmful interference in which case the user will be required to correct the interference at his own expense.

# **CE Mark Warning**

This is a Class A product. In a domestic environment, this product may cause radio interference in which case the user may be required to take adequate measures.

Signamax<sup>TM</sup> Connectivity Systems from Advanced Electronic Supports Products Inc. All rights reserved. All brand names are registered trademarks of their relative holders.

# Trademarks

Product names mentioned in this manual may be trademarks or registered trademarks of those products and are hereby acknowledged.

- Ethernet is a trademark of Xerox Corporation.
- Microsoft Windows is a trademark of Microsoft Corporation.
- Signamax<sup>™</sup> is a trademark of Advanced Electronic Support Products, Inc.

# Preface

This OAM Managed Dual Rate Media Converter can be monitored and configured through management via SNMP and Web-based. This manual describes how to install and use the Signamax<sup>™</sup> OAM Managed Dual Rate Media Converter. The Signamax<sup>™</sup> OAM Managed Dual Rate Media Converter introduced here provides one channel media conversion solution:

10/100/1000BaseTX to 100Base or 1000Base dual rate fiber interface

The Signamax<sup>™</sup> OAM Managed Dual Rate Media Converter fully complies with IEEE802.3 10BaseT, IEEE802.3u 100BaseTX/FX, IEEE802.3ab 1000BaseT, and IEEE802.3z 1000BaseSX/LX Ethernet standards.

In this manual, you will find:

- Product overview
- Features on the media converter
- Illustrative LED functions
- Installation instructions
- System configuration
- Specifications

# **Table of Contents**

| FCC WARNING 1                                                                           |
|-----------------------------------------------------------------------------------------|
| CE Mark Warning1                                                                        |
| TRADEMARKS1                                                                             |
| PREFACE                                                                                 |
| TABLE OF CONTENTS   3                                                                   |
| INTRODUCTION4                                                                           |
| Product Overview4<br>Product Features4<br>Packing List4                                 |
| ONE-CHANNEL MEDIA CONVERTER                                                             |
| Ports6<br>Front Panel & LEDs6<br>Reset Button7                                          |
| INSTALLATION                                                                            |
| SELECTING A SITE FOR THE EQUIPMENT8<br>Connecting to Power8<br>Installing in a Chassis8 |
| System Configuration10                                                                  |
| Logging on to the Media Converter                                                       |
| REMOTE SETTING                                                                          |
| REMOTE SETTING   27     TOOLS   31     LOGOUT   34     SPECIFICATIONS   35              |

# Introduction

The OAM Managed Dual Rate Media Converter provides one channel for media conversion between 10/100/1000BaseTX to 100Base or 1000Base dual rate fiber interface.

#### **Product Overview**

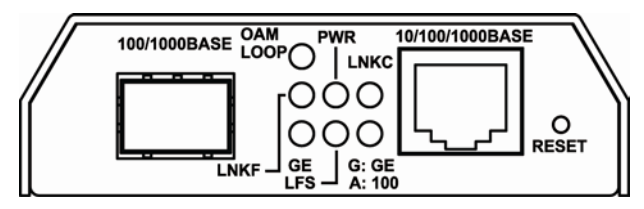

### Product Features

- Complies with IEEE802.3 10BaseT, IEEE802.3u 100BaseTX/FX, IEEE802.3ab 1000BaseT, and IEEE802.3z 1000BaseSX/LX.
- Complies with IEEE802.3ah OAM standard.
- Supports SNMP v1 & v2c Management.
- Supports Q in Q double tagged frame transparent.
- Supports IN-BAND Loop Back and Diagnostic.
- One fiber interface supports dual rate 100BaseFX/BX or 1000BaseSX/LX/BX fiber transmission.
- Gigabit transmission supports 9K Bytes jumbo frame.
- 1000Mbps-Auto/Full-duplex, 10/100Mbps-Full/Half-duplex, Auto-Negotiation, Auto-MDI/MDIX.
- Supports IEEE802.3x Flow control: Flow control for Full-duplex and Back pressure for Half-duplex.
- Full wire-speed forwarding rate.
- Operating voltage and Max. current consumption: 0.25A @ 12VDC. Power consumption: 3W Max.
- Power Supply: 12VDC external universal PSU.
- $-20^{\circ}F$  to  $131^{\circ}F$  ( $0^{\circ}C$  to  $55^{\circ}C$ ) operating temperature range.

### **Packing List**

When you unpack this product package, you will find the items listed below. Please inspect the contents, and report any apparent damage or missing items immediately to our authorized reseller.

- The Media Converter
- User's Manual
- AC to DC Power Adaptor

# **One-Channel Media Converter**

### Ports

This converter provides one TX port and one dual rate 100BaseFX/BX or 1000BaseSX/LX/BX fiber interface. For the dual rate 100BaseFX/BX or 1000BaseSX/LX/BX fiber interface, it provides options of multi-mode/single-mode or WDM multi-mode/single-mode fiber. For the TX port, it uses RJ-45 connector and supports auto MDIX for uplink purpose.

## Front Panel & LEDs

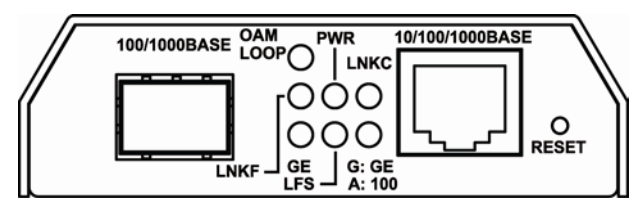

### LED Indicators

The LED indicators give you instant feedback on status of the converter:

| LED's         | State    | Indication                                             |  |  |  |
|---------------|----------|--------------------------------------------------------|--|--|--|
|               | Chandu   | Power On                                               |  |  |  |
| PWR (Green)   | Sleady   | PWR stands for Power                                   |  |  |  |
|               | Off      | Power Off                                              |  |  |  |
| Orana Deat    | Steady   | Green: Copper Port connection at the speed of 1000Mbps |  |  |  |
| Copper Port   |          | Amber: Copper Port connection at the speed of 100Mbps  |  |  |  |
| Speed         | Off      | Copper Port connection at the speed of 10Mbps          |  |  |  |
| LNKC (Green)  | Steady   | A valid network connection is established on FX port   |  |  |  |
|               | Flashing | Data transmitting                                      |  |  |  |
|               | Steady   | When device in OAM Active Mode                         |  |  |  |
| (Croop)       | Flashing | Blinks for 4 seconds if loopback testing pass, when    |  |  |  |
| (Green)       |          | device in OAM Passive Mode                             |  |  |  |
| CE            | Steady   | Fiber port connection at the speed of 1000Mbps         |  |  |  |
| GE            | Off      | Fiber port connection at the speed of 100Mbps          |  |  |  |
|               | Steady   | A valid network connection is established on FX port   |  |  |  |
| LINKF (Green) | Flashing | Data transmitting                                      |  |  |  |
| LFS (Green)   | Chandra  | LFS function enabled                                   |  |  |  |
|               | Steady   | LFS stands for Link Fault Signaling                    |  |  |  |
|               | Off      | LFS function disabled                                  |  |  |  |

### **Reset Button**

The reset button is used to reset the web-interface IP or device settings.

Reset the device:

Insert a paper clip or a similar object into the reset hole to press the reset button.

Reset the web-interface IP to 192.168.1.10:

Insert a paper clip or a similar object into the reset hole. Press and hold the reset button for 5~10 seconds.

Reset to factory default:

Insert a paper clip or a similar object into the reset hole. Press and hold the reset button for 10 seconds until the OAM LOOP LED slowly blinks.

# Installation

This chapter gives step-by-step installation instructions for the Converter.

### Selecting a Site for the Equipment

As with any electric device, you should place the equipment where it will not be subjected to extreme temperatures, humidity, or electromagnetic interference. Specifically, the site you select should meet the following requirements:

- The ambient temperature should be between 32 and 122 degrees Fahrenheit (0 to 50 degrees Celsius).
- The relative humidity should be less than 95 percent, non-condensing.
- Surrounding electrical devices should not exceed the electromagnetic field (RFC) standards for IEC 801-3, Level 2 (3V/M) field strength.
- Make sure that the equipment receives adequate ventilation. Do not block the ventilation holes on each side of the equipment.
- The power outlet should be within 1.8 meters of the product.

### **Connecting to Power**

This Converter is a plug-and-play device.

Connect the supplied AC to DC power adapter to the receptacle at the back of the converter. Attach the plug into a standard AC outlet.

### Installing in a Chassis

The Converter is designed to fit into any of the expansion slots on a rackmount chassis.

- Unscrew the carrier from the desired expansion slot on the chassis.
- Fit the converter onto the carrier.
- When the converter is completely seated onto the carrier, insert the carrier to the guide rails of the expansion slot.
- Carefully slide in the carrier until it is fully and firmly fit the chassis.
- Fasten the carrier to the chassis by the screws.

<NOTE> Never insert any converter into the chassis directly without using the supplied carriers. The carriers allow secure and consistent placement of the converters into the chassis' backplane without causing any damage.

# **System Configuration**

This chapter provides network managers and system administrators with information about how to configure the OAM Managed Dual Rate Media Converter via the Web Browser.

### Logging on to the Media Converter

| 🗿 Web Smart Media Converter Login - Microsoft Internet Explorer 💦 🔲 🔯                                        |
|----------------------------------------------------------------------------------------------------|
| Eile Edit View Favorites Tools Help                                                                          |
| 🚱 Back 🝷 📀 👻 📓 🏠 🔎 Search 👷 Favorites 🤣 🔗 🍃 🍇                                                                |
| Address 🎒 http://192.168.1.10/logout.htm 🔹 🔁 Go 🛛 Links 🎽 📆                                                  |
| OAM 10/100/1000BASE-TX to 100/1000BASE-FX Dual Rate Media Converter<br>Username: admin<br>Password:<br>Login |
| 🕘 Done 🔹 🔮 Internet                                                                                          |

The default IP Address for the OAM Managed Media Converter is 192.168.1.10. Enter the factory default Username (admin). Enter the factory default Password (no password). Then click on the "Login" button to log on to the OAM Managed Media Converter.

## Main Menu

| 🛿 Web Smart Media Converter - Microsoft Internet Explorer 📃 🗖 🔀                                                                             |                                   |                   |                   |            |                                                                                                    |  |  |  |
|----------------------------------------------------------------------------------------------------|-----------------------------------|-------------------|-------------------|------------|----------------------------------------------------------------------------------------------------|--|--|--|
| <u>F</u> ile <u>E</u> dit <u>V</u> iew F <u>a</u> vorites                                                                                   | <u>T</u> ools <u>H</u> elp        |                   |                   |            | an 1997 - 1997 - 1997 - 1997 - 1997 - 1997 - 1997 - 1997 - 1997 - 1997 - 1997 - 1997 - 1997 - 1997 - 1997 - 19 |  |  |  |
| 🕒 Back 🔹 🐑 🕑 😨 🚯 🔎 Search 👷 Favorites 🤣 😥 🖓 🔛 🖓                                                                                             |                                   |                   |                   |            |                                                                                                    |  |  |  |
| Address 🕘 http://192.168.1.10/index.htm 🔽 🛃 Go 🛛 Links 🎽 🏚 🔹                                                                                |                                   |                   |                   |            |                                                                                                    |  |  |  |
|                                                                                                    | SIGNAMAX Local Device Information |                   |                   |            |                                                                                                    |  |  |  |
| Network                                                                                                    |                                   | MAC Address       | 00:e0:b3:91:f1:02 |            |                                                                                                    |  |  |  |
| Information                                                                                                    |                                   | Software Version  | 1.0.5             |            |                                                                                                    |  |  |  |
| Local Setting                                                                                                    |                                   | Firmware Date     | 2013/03/04        |            |                                                                                                    |  |  |  |
| Local Setting                                                                                                    |                                   | IP Address        | 192.168.1.10      |            |                                                                                                    |  |  |  |
| Remote Setting                                                                                                    |                                   | Gateway           | 0.0.0.0           |            |                                                                                                    |  |  |  |
| Atomoto Setting                                                                                                    |                                   | Subnet Mask       | 255.255.255.0     |            |                                                                                                    |  |  |  |
| Tools                                                                                                    |                                   | Description       |                   |            |                                                                                                    |  |  |  |
| Local Port Status                                                                                                    |                                   |                   |                   |            |                                                                                                    |  |  |  |
|                                                                                                    |                                   | Ports             | ТР                | FX         |                                                                                                    |  |  |  |
|                                                                                                    |                                   | Signal Detect(SD) | Detected          | No         |                                                                                                    |  |  |  |
|                                                                                                    |                                   | Link Status       | On                | Down       |                                                                                                    |  |  |  |
|                                                                                                    |                                   | Speed             | 100M              |            |                                                                                                    |  |  |  |
|                                                                                                    |                                   | Duplex Mode       | Full              |            |                                                                                                    |  |  |  |
|                                                                                                    |                                   | Flow Control      | Enable            | Enable     |                                                                                                    |  |  |  |
|                                                                                                    |                                   | Auto Negotiation  | Enable            |            |                                                                                                    |  |  |  |
| Notice: If FX was a SFP type, when changed the SFP module or link status, we recommended reboot to ensure the proper functioning of the FX. |                                   |                   |                   |            |                                                                                                    |  |  |  |
| 🕘 Done                                                                                                    |                                   |                   |                   | 🥥 Internet | .:                                                                                                    |  |  |  |

## **Network Information**

| File       Edit       Yew       Fayorites       Tools       Status       Status                                                                                                    | Web Smart Media Co                                           | nverter                    | - Microsoft Inter | net Explorer      |        |   | ×        |  |  |  |
|----------------------------------------------------------------------------------------------------|--------------------------------------------------------------|----------------------------|-------------------|-------------------|--------|---|----------|--|--|--|
| Image: Search of the second second               | Eile Edit View Favorites                                     | <u>T</u> ools <u>H</u> elp |                   |                   |        |   | <b>R</b> |  |  |  |
| Address       Nttp://192.168.1.10/index.htm       Image: Section 2       Image: Section 2                                                                                                    | 🔾 Back 🔹 🕥 🐁 😰 🐔 🔎 Search 👷 Favorites 🤣 🎯 🍛 😹 😹              |                            |                   |                   |        |   |          |  |  |  |
| Information       ACA Address       00:e0:b3:91:f1:02         Information       Software Version       1.0.5         Local Setting       IP Address       192:168:1.10         Remote Setting       Subnet Mask       255:255:0         Tools       Description       Description         Logout       Local Port Status       IP Address         Signal Detect(SD)       Detected       No         Link Status       On       Down         Speed       100M       Image: Control Enable         Auto Negotiation       Enable       Image: Control Enable         Notice: If FX was a SFP type, when changed the SFP module or link status, we recommended reboot to ensure the proper functioning of the FX.       Image: Control Enable                                                                                                    | Address 🗃 http://192.168.1.10/index.htm 💽 🔁 Go 🛛 Links 🎽 🏚 🔹 |                            |                   |                   |        |   |          |  |  |  |
| MAC Address     00:e0:b3:91:f1:02       Information     I.0.5       Information     I.0.5       Firmware Date     2013/03/04       Remote Setting     Dis       Logout     Cocal Port Status       Ports     TP       Signal Detect(SD)     Detected       Notice: If FX was a SFP type, when changed the SFP module or link status, we recommended reboot to censure the proper functioning of the FX.                                                                                                    |                                                              |                            | Local             | Device Inform     | nation |   | ^        |  |  |  |
| Information       Software Version       1.0.5         Firmware Date       2013/03/04         Prediction       192.168.1.10         Gateway       0.0.0         Subnet Mask       255.255.255.0         Dogout       Description         Logout       Forts       TP         Signal Detect(SD)       Detected       No         Link Status       On       Down         Speed       100M       100M         Duplex Mode       Full       Flow Control         Flow Control       Enable       Auto Negotiation         Notice: If FX was a SFP type, when changed the SFP module or link status, we recommended reboot to resure the proper functioning of the FX.       or                                                                                                    | Network                                                      |                            | MAC Address       | 00:e0:b3:91:f1:02 |        |   |          |  |  |  |
| Local Setting       Firmware Date       2013/03/04         Remote Setting       DP Address       192.168.1.10         Gateway       0.0.0       Subnet Mask       255.255.0         Dos       Description       Description       Description         Logout       Cocal Port Status       Image: Comparison of the status of the status of t                                                                                                    | Information                                                  |                            | Software Version  | 1.0.5             |        |   |          |  |  |  |
| Image: setting setting settin | Local Setting                                                |                            | Firmware Date     | 2013/03/04        |        |   |          |  |  |  |
| Gateway       0.0.0         Subnet Mask       255.255.0         Dos       Description         Logout       Local Port Status         Ports       TP         Signal Detect(SD)       Detected         Notice:       FW         Flow Control       Enable         Auto Negotiation       Enable         Notice:       IF FX was a SFP type, when changed the SFP module or link status, we recommended reboot to ensure the proper functioning of the FX.                                                                                                    | Local Setting                                                |                            | IP Address        | 192.168.1.10      |        |   |          |  |  |  |
| Subnet Mask     255.255.0       Description       Logout     Local Port Status       Signal Detect(SD)     Detected     No       Link Status     On     Down       Speed     100M       Duplex Mode     Full       Flow Control     Enable       Auto Negotiation     Enable       Notice: If FX was a SFP type, when changed the SFP module or link status, we recommended reboot to ensure the proper functioning of the FX.                                                                                                    | Remote Setting                                               |                            | Gateway           | 0.0.0.0           |        |   |          |  |  |  |
| Description         Logout       Local Port Status <sup>Ports</sup> <sup>TP</sup><br><sup>Signal Detect(SD)</sup> Detected         No<br>Link Status         On         Down<br>Speed         100M<br>Duplex Mode         Full<br>Flow Control         Enable<br>Auto Negotiation         Enable<br>Notice: If FX was a SFP type, when changed the SFP module or link status, we         recommended reboot to         ensure the proper functioning of the FX.                                                                                                    |                                                              |                            | Subnet Mask       | 255.255.255.0     |        |   |          |  |  |  |
| Logout       Local Port Status         Ports       IP       FX         Signal Detect(SD)       Detected       No         Link Status       On       Down         Speed       100M       Duplex Mode       Full         Flow Control       Enable       Enable         Auto Negotiation       Enable       Enable         Notice: If FX was a SFP type, when changed the SFP module or link status, we recommended reboot to ensure the proper functioning of the FX.       or other                                                                                                    | Tools                                                        |                            | Description       |                   |        |   |          |  |  |  |
| Ports     TP     FX       Signal Detect(SD)     Detected     No       Link Status     On     Down       Speed     100M     Image: Speed state state sta                                                                                                    | Logout                                                       |                            | L                 | ocal Port Statu   | IS     | _ | =        |  |  |  |
| Signal Detect(SD)     Detected     No       Link Status     On     Down       Speed     100M     100M       Duplex Mode     Full     100M       Flow Control     Enable     Enable       Auto Negotiation     Enable       Notice: If FX was a SFP type, when changed the SFP module or link status, we recommended reboot to ensure the proper functioning of the FX.     0                                                                                                    |                                                              |                            | Ports             | ТР                | FX     |   |          |  |  |  |
| Link Status       On       Down         Speed       100M                                                                                                    |                                                              |                            | Signal Detect(SD) | Detected          | No     |   |          |  |  |  |
| Speed       100M         Duplex Mode       Full         Flow Control       Enable         Auto Negotiation       Enable         Notice:       If FX was a SFP type, when changed the SFP module or link status, we recommended reboot to ensure the proper functioning of the FX.                                                                                                    |                                                              |                            | Link Status       | On                | Down   |   |          |  |  |  |
| Duplex Mode     Full       Flow Control     Enable       Auto Negotiation     Enable       Notice: If FX was a SFP type, when changed the SFP module or link status, we recommended reboot to ensure the proper functioning of the FX.                                                                                                    |                                                              |                            | Speed             | 100M              |        |   |          |  |  |  |
| Flow Control         Enable         Enable           Auto Negotiation         Enable         Image: Control of Control of Co                                                                     |                                                              |                            | Duplex Mode       | Full              |        |   |          |  |  |  |
| Auto Negotiation         Enable           Notice:         If FX was a SFP type, when changed the SFP module or link status, we recommended reboot to ensure the proper functioning of the FX.                                                                                                    |                                                              |                            | Flow Control      | Enable            | Enable |   |          |  |  |  |
| Notice: If FX was a SFP type, when changed the SFP module or link status, we<br>recommended reboot to<br>ensure the proper functioning of the FX.                                                                                                    |                                                              |                            | Auto Negotiation  | Enable            |        |   |          |  |  |  |
|                                                                                                    |                                                              |                            |                   |                   |        |   |          |  |  |  |

It will show local device information and local port status.

## Local Setting

#### IP Configuration

| Web Smart Media Conver                                                                                                    | ter - I      | Microsoft Internet  | Explorer                                |                 | . 🗆 🔀    |
|----------------------------------------------------------------------------------------------------|--------------|---------------------|-----------------------------------------|-----------------|----------|
| <u>File Edit View Favorites Tools</u>                                                                                          | <u>H</u> elp |                     |                                         |                 | <b>1</b> |
| 😋 Back 🔹 📀 🔺 📓 🏠                                                                                                    | 🔎 Se         | arch 🤺 Favorites 🚱  | 🗞 🗟 🦫                                   |                 |          |
| Address 🕘 http://192.168.1.10/                                                                                                 |              |                     |                                         | 🖌 🔁 Go 🕴 Links  | " 🔁 -    |
|                                                                                                    |              | I                   | P Configuration                         |                 |          |
| Natural Information                                                                                                    |              | DHCP Client         | Disable 💌                               |                 |          |
| Network information                                                                                                    |              | IP Address          | 192.168.1.10                            |                 |          |
| Local Setting                                                                                                    |              | Subnet Mask         | 255.255.255.0                           |                 |          |
| ID Configuration                                                                                                    |              | Gateway             | 0.0.0.0                                 |                 |          |
| Password Setting                                                                                                    |              | Description         |                                         |                 |          |
| Converter Configuration<br>Port Configuration<br>MIB Counter<br>SNMP Configuration<br>SNMP Community Setting<br>VLAN<br>Q-in-Q | War          | ning: Description f | Apply<br>ield can only be a nur<br>'*@' | mber, in Englis | h or     |
| Remote Setting                                                                                                    |              |                     |                                         |                 |          |
| Tools<br>Logout                                                                                                    |              |                     |                                         |                 |          |
| 🕘 Done                                                                                                    |              |                     |                                         | Internet        |          |

- DHCP Client: Click "DHCP Client" drop-down menu to choose "Disable" or "Enable" from the "DHCP Client" drop-down list to disable or enable DHCP Client setting for the media converter. You need to set the IP Address, Subnet Mask, and Gateway by self if DHCP Client is disabled. The IP Address would be provided by DHCP Server if the DHCP Client is enabled.
- IP Address: Click in "IP Address" text box and type a new address to change the IP Address.
- Subnet Mask: Click in "Subnet Mask" text box and type a new address to change the Subnet Mask.
- Gateway: Click in the "Gateway" text box and type a new address to change the Gateway.
- Description: Click in the "Description" text box and type a description for the media converter.
- Apply: Click "Apply" button when you finished IP Configuration.

#### Password Setting

| 🛿 Web Smart Media Converter - Microsoft Internet Explorer 📃 🗖 🔀                                                                                                    |                                |                      |  |  |  |  |  |
|----------------------------------------------------------------------------------------------------|--------------------------------|----------------------|--|--|--|--|--|
| <u>Eile E</u> dit <u>V</u> iew F <u>a</u> vorites <u>T</u> ools                                                                                                    | Help                           | 📲                    |  |  |  |  |  |
| 😋 Back 🔹 📀 🕤 💌 🛃 🏠                                                                                                    | 🔎 Search 🤺 Favorites 🚱 🔗 🌭 🔜 🔏 |                      |  |  |  |  |  |
| Address 💩 http://192.168.1.10/                                                                                                    |                                | 🔽 🛃 Go 🛛 Links 🎽 📆 🔹 |  |  |  |  |  |
|                                                                                                    | Password Setting               |                      |  |  |  |  |  |
|                                                                                                    | Login Name admin               |                      |  |  |  |  |  |
| Network Information                                                                                                    | Old Password                   |                      |  |  |  |  |  |
| Local Setting                                                                                                    | New Password                   |                      |  |  |  |  |  |
| IP Configuration                                                                                                    | Confirm                        |                      |  |  |  |  |  |
| Password Setting<br>Converter Configuration<br>Port Configuration<br>MIB Counter<br>SNMP Configuration<br>SNMP Configuration<br>SNMP Community Setting<br>VLAN<br>Q-in-Q<br>Remote Setting<br>Tools | Арріу                          |                      |  |  |  |  |  |
| Logout                                                                                                    |                                |                      |  |  |  |  |  |
| 🕘 Done                                                                                                    |                                | 🔮 Internet           |  |  |  |  |  |

- Login Name: The factory default login name "admin" can't be changed.
- Old Password: Click in "Old Password" text box and type the old password. You must type the old password into this field if you want to set a new password. The password must be "a"-"z", "A"-"Z", "0"-"9", and "\_". The max length is 16 characters.
- New Password: Click in "New Password" text box and type a new password.
- Confirm: Click in "Confirm" text box and type the new password in "Confirm" text box again to verify it.
- Apply: Click "Apply" button when you finished Password Setting.

#### Converter Configuration

| 🗿 Web Smart Media Converter - Microsoft Internet Explorer 📃 🗖 🔀                                                                                    |  |                                                                                        |                    |            |         |  |  |  |
|----------------------------------------------------------------------------------------------------|--|----------------------------------------------------------------------------------------|--------------------|------------|---------|--|--|--|
| Eile Edit View Favorites Tools Help                                                                                                    |  |                                                                                        |                    |            |         |  |  |  |
| 😋 Back 🔹 🕥 - 🖹 🛃 🏠 🔎 Search 🧙 Favorites 🤀 😥 😓 😹                                                                                                    |  |                                                                                        |                    |            |         |  |  |  |
| Address 💩 http://192.168.1.10/                                                                                                    |  |                                                                                        |                    | 🖌 🄁 🖸 Link | s " 🔁 🕇 |  |  |  |
|                                                                                                    |  | Conve                                                                                  | erter Configura    | ition      |         |  |  |  |
| Network Information                                                                                                    |  | Jumbo Frame (9K)                                                                       | ⊙ Disable ○ Enable |            |         |  |  |  |
| Network Information                                                                                                    |  | Link Transparent                                                                       | ⊙ Disable ○ Enable |            |         |  |  |  |
| Local Setting                                                                                                    |  | Link Fault Pass<br>Through                                                             | • Disable          |            |         |  |  |  |
| IP Configuration<br>Password Setting                                                                                                    |  | Forward CRC Error<br>Frame                                                             | ● Drop ○ Forward   |            |         |  |  |  |
| Converter Configuration<br>Port Configuration                                                                                                    |  | Forward Pause<br>Frame                                                                 | ● Drop ○ Forward   |            |         |  |  |  |
| MIB Counter<br>SNMP Configuration<br>SNMP Community Setting<br>VLAN<br>O-in-O                                                                      |  | Management Packet<br>High Priority<br>(This function need<br>reset to take<br>effect!) | ⊖ Disable          |            |         |  |  |  |
| Remote Setting                                                                                                    |  | Broadcast Storm<br>Filter                                                              | ⊙ Disable ○ Enable |            |         |  |  |  |
| Tools                                                                                                    |  | Multicast Storm<br>Filter                                                              | ⊙ Disable ○ Enable |            |         |  |  |  |
| Logout                                                                                                    |  | Unknown DA Unicast<br>Storm Filter                                                     | ⊙ Disable ○ Enable |            |         |  |  |  |
|                                                                                                    |  |                                                                                        | Apply              |            |         |  |  |  |
| Notice : When Management Packet High Priority is enabled, all management packet<br>will be allocated to high priority queue to garantee bandwidth. |  |                                                                                        |                    |            |         |  |  |  |
| 🕘 Done                                                                                                    |  |                                                                                        |                    | 🥥 Internet |         |  |  |  |

- Jumbo Frame (9K): The media converter could pass the max 9KB packet if enable this function.
- Link Transparent: If the Link Transparent (Link Fault Signaling) is enabled, the Link Loss Carry Forward will be active.
- Link Fault Pass Through: Choose "Disable" or "Enable" this function to disable or enable Link Fault Signaling.
- Forward CRC Error Frame: The CRC error packets will be passed if enable this function. Otherwise the CRC error packets will be dropped.
- Forward Pause Frame: The media converter will forward pause frame and regard it as a normal packet if enable this function.
- Management Packet High Priority: Need to reset media converter then this function will take effect. All management packet will be allocated to high priority

queue to guarantee bandwidth when Management Packet High Priority is enabled. Media converter will enable QoS and four queues and set queue 3 as strict priority if enable this function. All management packets such as 802.3ah OAM and SNMP packets will be in queue 3 to guarantee bandwidth.

- Broadcast Storm Filter: If enable this function, when too many broadcast packets arrive in a period time, the broadcast packets will be dropped.
- Multicast Storm Filter: If enable this function, when too many multicast packets arrive in a period time, the multicast packets will be dropped.
- Unknown DA Unicast Storm Filter: If enable this function, when too many unknown DA unicast packets arrive in a period time, the unknown DA unicast packets will be dropped.
- Apply: Click "Apply" button when you finished Converter Configuration.

#### Port Configuration

| Web Smart Media Conve                                                                                                    | rter - | Micr  | osoft Inter      | net Explor                            | er                                                              |                                   |
|----------------------------------------------------------------------------------------------------|--------|-------|------------------|---------------------------------------|-----------------------------------------------------------------|-----------------------------------|
| Elle Edit Yiew Favorites Tools                                                                                                    | Help   |       |                  |                                       |                                                                 | 1                                 |
| 🔇 Back + 🔘 - 🔳 🗟 🏠                                                                                                    | ps     | earch | Favorites        | 🛛 🗟 • 🔮                               | S - 3                                                           |                                   |
| Agdress Attp://192.168.1.10/                                                                                                    |        |       |                  |                                       |                                                                 | 🖌 🛃 Go 🛛 Links 🍟 👰 -              |
| SIGNAMAX                                                                                                    |        |       |                  | Por                                   | t Configuration                                                 |                                   |
| Network Information                                                                                                    | Port   | Link  | Mode             | Flow<br>Control                       | Ingress Rate Limit<br>(kbps)                                    | Egress Rate Limit (kbps)          |
|                                                                                                    | TP     | 100F  | Auto Speed 💌     | Enable 💌                              | Not Limit 💌 0                                                   | Not Limit 💌 0                     |
| Local Setting                                                                                                    | FX     | Down  | 1000 Fuli 💌      | Enable 💌                              | Not Limit 💉 0                                                   | Not Limit 🕑 0                     |
| Password Setting<br>Converter Configuration<br>Port Configuration<br>MIB Counter<br>SNMP Configuration<br>SNMP Community Setting<br>VLAN<br>Q-in-Q<br>Remote Setting<br>Tools |        | 1     | R<br>Notice : Wh | l <b>ate limit is</b><br>en FX link t | Apply] [Refresh]<br>64kbps as a minimal<br>o 1000Mbps, the FX n | i <b>step</b><br>node can be set. |
| Logout                                                                                                    |        |       |                  |                                       |                                                                 | D Internet                        |

- Mode: Click "Mode" drop-down menu to choose "Auto Speed", "1000 Full", "100 Full", "100 Half", "10 Full", "10 Half" from the "Mode" drop-down list for TP port. And click "Mode" drop-down menu to choose "Auto Speed", "1000 Full", "100 Full" from the "Mode" drop-down list for FX port.
- Flow Control: Click "Flow Control" drop-down menu to choose "Disable" or "Enable" from the "Flow Control" drop-down list to disable or enable Flow Control for TP or FX port.
- Ingress Rate Limit (kbps): Click "Ingress Rate Limit" drop-down menu to choose the ingress rate limit from the "Ingress Rate Limit" drop-down list for TP or FX port. Or click "Ingress Rate Limit" drop-down menu to choose the "User Setting" from the "Ingress Rate Limit" drop-down list for TP or FX port. Then click in "Ingress Rate Limit" text box and type an ingress rate limit for TP or FX port. The ingress rate limit should be divided exactly by 64 because 64kbps is as a minimal step for ingress rate limit. The program will change the ingress rate limit to 64

automatically if the ingress rate limit is not divided by 64, for example 65.

- Egress Rate Limit (kbps): Click "Egress Rate Limit" dropdown menu to choose the egress rate limit from the "Egress Rate Limit" drop-down list for TP or FX port. Or click "Egress Rate Limit" drop-down menu to choose the "User Setting" from the "Egress Rate Limit" drop-down list for TP or FX port. Then click in "Egress Rate Limit" text box and type an egress rate limit for TP or FX port. The egress rate limit should be divided exactly by 64 because 64kbps is as a minimal step for egress rate limit. The program will change the egress rate limit to 64 automatically if the egress rate limit is not divided by 64, for example 65.
- Apply: Click "Apply" button when you finished Port Configuration.
- Refresh: Click "Refresh" button to show the current Port Configuration again.

#### MIB Counter

| Web Smart Media Conve            | rter - Microsoft Internet | Explorer  |                                      |                  |
|----------------------------------|---------------------------|-----------|--------------------------------------|------------------|
| Elle Edit View Favorites Tools   | Help                      |           |                                      |                  |
| 🔇 Back + 🐑 - 💌 🗷 🐔               | 🔎 Search 🤺 Favorites 🧑    | 0-203     |                                      |                  |
| Agdress a http://192.168.1.10/   |                           |           | ×                                    | 🔁 Go 🕴 Links 🍟 🗍 |
| SIGNAMAX                         | (The follow               | MIB Count | t <b>ers</b><br>• port received numl | ber)             |
| , retroite information           | Port                      | TP        | FX                                   | CPU              |
| Local Setting                    | Total Bytes               | 117288    | 0                                    | 278089           |
| IP Configuration                 | Total Pkts                | 944       | 0                                    | 482              |
| Password Setting                 | Total Error Pkts          | 0         | 0                                    | 0                |
| Converter Configuration          | Unicost Pkts              | 571       | 0                                    | 482              |
| MIR Counter                      | Multicast Pkts            | 5         | 0                                    | 0                |
| SNMP Configuration               | Broadcast Pkts            | 368       | 0                                    | 0                |
| SNMP Community Setting           | 64                        | 397       | 0                                    | 268              |
| VLAN<br>Q-in-Q<br>Remote Setting | 65-127                    | 378       | 0                                    | 10               |
|                                  | 128-255                   | 49        | 0                                    | 9                |
|                                  | 256-511                   | 117       | 0                                    | 5                |
|                                  | 512-1023                  | 3         | 0                                    | 27               |
| ools                             | 1024-1518                 | 0         | 0                                    | 163              |
| Logout                           | Undersize Pkts            | 0         | 0                                    | 0                |
|                                  | Oversize Pkts             | 0         | 0                                    | 0                |
|                                  | Fragments                 | 0         | 0                                    | 0                |
|                                  | CRC Errors                | 0         | 0                                    | 0                |
|                                  | Jabbers                   | 0         | 0                                    | 0                |
|                                  | Drop Events               | 0         | 0                                    | 0                |
|                                  | Pause Frames              | 0         | 0                                    | 0                |

This page shows local device's MIB counters.

- Clear: All MIB counters will be cleared to zero if click "Clear" button.
- Refresh: Click "Refresh" button to show the current MIB counters again.

| Web Smart Media Conver                                                                                                    | ter - Microsoft Internet Explorer  |     |
|----------------------------------------------------------------------------------------------------|------------------------------------|-----|
| <u>File E</u> dit <u>V</u> iew F <u>a</u> vorites <u>T</u> ools                                                                                  | Help                               | -   |
| 🚱 Back 🝷 🕥 🕤 💌 🛃 🏠                                                                                                    | 🔎 Search 🤺 Favorites 🤣 🎯 🗟 🗸 🍓 🚍 🦓 |     |
| Address a http://192.168.1.10/                                                                                                    | So Links »                         | - 🔊 |
| SIGNAMAX                                                                                                    | SNMP Configuration                 |     |
|                                                                                                    | SNMP Ability Disable 💙             |     |
| Network Information                                                                                                    | Trap mode Disable 🗸                |     |
| Local Setting                                                                                                    | SNMP Trap IP Address 0.0.0.0       |     |
| IP Configuration<br>Password Setting<br>Converter Configuration<br>MIB Counter<br>SNMP Configuration<br>SNMP Community Setting<br>VLAN<br>Q-in-Q | Αρρίγ                              |     |
| Remote Setting                                                                                                    |                                    |     |
| Tools<br>Logout                                                                                                    |                                    |     |
| E Done                                                                                                    | 🌒 Internet                         |     |

#### SNMP Configuration

- SNMP Ability: Click "SNMP Ability" drop-down menu to choose "Disable" or "Enable" from the "SNMP Ability" drop-down list to disable or enable SNMP functions.
- Trap Mode: Click "Trap Mode" drop-down menu to choose "Disable" or "Enable" from the "Trap Mode" dropdown list to disable or enable to send trap event to SNMP server.
- SNMP Trap IP Address: Click in "SNMP Trap IP Address" text box and type SNMP server's IP address used for trap destination IP.
- Apply: Click "Apply" button when you finished SNMP Configuration.

#### SNMP Community Setting

| Web Smart Media Conver                                       | ter - Microsoft Internet Explorer                 |  |  |  |  |  |  |  |
|--------------------------------------------------------------|---------------------------------------------------|--|--|--|--|--|--|--|
| <u>File Edit View Favorites Tools</u>                        | Help 🥂                                            |  |  |  |  |  |  |  |
| 🚱 Back 🝷 🕥 🕤 💌 🛃 🏠                                           | 😋 Back 🔹 🛞 🕑 📓 🚷 🔎 Search 🤺 Favorites 🤣 ⊘ 👟 🌺 🔜 🦓 |  |  |  |  |  |  |  |
| Address 🕘 http://192.168.1.10/                               | 🗸 🄁 Go 🛛 Links 🎽 👘 🗸                              |  |  |  |  |  |  |  |
|                                                              | SNMP Read Community                               |  |  |  |  |  |  |  |
| Network Information                                          | Add Read<br>Community                             |  |  |  |  |  |  |  |
| Local Setting                                                | Delete Read<br>Community                          |  |  |  |  |  |  |  |
| IP Configuration<br>Password Setting                         | Read Community 1 public                           |  |  |  |  |  |  |  |
| Converter Configuration<br>Port Configuration<br>MIB Counter | SNMP Write Community                              |  |  |  |  |  |  |  |
| SNMP Configuration<br>SNMP Community Setting                 | Add Write<br>Community                            |  |  |  |  |  |  |  |
| VLAN<br>Q-in-Q                                               | Delete Write<br>Community                         |  |  |  |  |  |  |  |
| Remote Setting                                               | Write Community 1 private                         |  |  |  |  |  |  |  |
| Tools                                                        | Apply Clear Read All Clear Write All              |  |  |  |  |  |  |  |
| Logout                                                       |                                                   |  |  |  |  |  |  |  |
|                                                              | Notice: The SNMP support 5 Read/Write Community.  |  |  |  |  |  |  |  |
| 🕘 Done                                                       | 🧳 Internet 🦼                                      |  |  |  |  |  |  |  |

This media converter supports up to 5 SNMP Read/Write Communities.

SNMP Read Community:

- Add Read Community: Click in "Add Read Community" text box and type a read community name.
- Delete Read Community: Click in "Delete Read Community" text box and type a read community name to be deleted.

SNMP Write Community:

- Add Write Community: Click in "Add Write Community" text box and type a write community name.
- Delete Write Community: Click in "Delete Write Community" text box and type a write community name to be deleted.
- Clear Read All: Click "Clear Read All" button to clear all read community names.

- Clear Write All: Click "Clear Write All" button to clear all write community names.
- Apply: Click "Apply" button when you finished SNMP Community Setting.

### VLAN

| /LAN Group:                                                                                                    |                                         |  |  |
|----------------------------------------------------------------------------------------------------|-----------------------------------------|--|--|
| Web Smart Media Convertion                                                                                                    | ter - Microsoft Internet Explorer 💦 🔲 🔀 |  |  |
| <u>File Edit View Favorites Tools</u>                                                                                                    | Help 🥂                                  |  |  |
| 🚱 Back 🝷 🕥 🕤 💌 🛃 🐔                                                                                                    | 🔎 Search 🤺 Favorites 🚱 🔗 🗟 🛛 🍇          |  |  |
| Address 🕘 http://192.168.1.10/                                                                                                    | So Links »                              |  |  |
| SIGNAMAX<br>Network Information                                                                                                    | 802.1Q VLAN Group                       |  |  |
| Local Setting<br>IP Configuration<br>Password Setting<br>Converter Configuration<br>Port Configuration<br>MIB Counter<br>SNMP Configuration<br>SNMP Community Setting<br>VLAN<br>VLAN Group<br>VLAN Per Port Setting<br>Q-in-Q | Арріу                                   |  |  |
| Remote Setting                                                                                                    |                                         |  |  |
| Tools<br>Logout                                                                                                    |                                         |  |  |
| 🕘 Done                                                                                                    | 🥑 Internet                              |  |  |

- VLAN Mode: Click "VLAN Mode" drop-down menu to choose "Disable" or "Enable" from the "VLAN Mode" drop-down list to disable or enable 802.1Q VLAN Group. User could set 16 VLAN entries if enable 802.1Q VLAN Group functions. Each VLAN entry could set VID and member port. The VID should be 1~4094.
- Apply: Click "Apply" button when you finished VLAN Group setting.

VLAN Per Port Setting:

#### Signamax™ OAM Managed Dual Rate Media Converter

| Web Smart Media Conver                                                                                                    | ter - Micro  | soft | Internet Exploi                         | rer                     |             |
|----------------------------------------------------------------------------------------------------|--------------|------|-----------------------------------------|-------------------------|-------------|
| <u>File Edit View Favorites Tools</u>                                                                                                    | <u>H</u> elp |      |                                         |                         | 2           |
| 😋 Back 🔹 🐑 🕑 🔀 💋 Search 🤺 Favorites 🤣 🎯 😪 🍇 🔙 🚳                                                                                                    |              |      |                                         |                         |             |
| Address 🕘 http://192.168.1.10/                                                                                                    |              |      |                                         | 🖌 🄁 Co                  | Links » 📆 🔹 |
|                                                                                                    | 8            | 302  | .1Q VLAN Per                            | Port Setting            | J           |
| Nature A Tafarratian                                                                                                    |              | Port | Egress Link Type                        | Port VLAN Entry         |             |
| Network Information                                                                                                    |              | ТР   | Don't Touch Tag 💙                       | 0 🗸                     |             |
| Local Setting                                                                                                    |              | FX   | Don't Touch Tag 💌                       | 1 🗸                     | _           |
| The Conference in a                                                                                                    |              | CPU  | Don't Touch Tag 🚩                       | 2 💙                     |             |
| IP Configuration<br>Password Setting<br>Converter Configuration<br>Port Configuration<br>SNMP Configuration<br>SNMP Community Setting<br>VLAN<br>VLAN Group<br>VLAN Per Port Setting<br>Q-in-Q | Notice: Plo  | ease | (Apply)<br>make sure the<br>through CPU | VLAN port en<br>J port. | try can go  |
| Remote Setting                                                                                                    |              |      |                                         |                         |             |
| Tools<br>Logout                                                                                                    |              |      |                                         |                         |             |
| 截 Done                                                                                                    |              |      |                                         | 🔮 Intern                | et 🤢        |

• Egress Link Type:

Replace Tag: The media converter will remove VLAN tags from packets then add new tags to them. The inserted tag is the ingress port's "Default tag", which is indexed by port "Port based VLAN index". This is a replacement processing for tagged packets and an insertion for untagged packets.

Remove Tag: The media converter will remove VLAN tags from packets if they are tagged when these packets are output. The media converter will not modify packets received without tags.

Add Tag: The media converter will add VLAN tags to packets if they are not tagged when these packets are output on this port. The media converter will not add tags to packets already tagged. The inserted tag is the ingress port's "Default tag", which is indexed by port's "Port based VLAN index". Don't Touch Tag: Do not insert or remove VLAN tags to/from packet which is output on this port.

- Port VLAN Entry: Select Port based VLAN index. The number means VLAN table entry index, not VID.
- Apply: Click "Apply" button when you finished VLAN Group setting.

#### <u>Q-in-Q</u>

| 🗈 Web Smart Media Converter - Microsoft Internet Explorer 📃 🔲 🔀                                                                                                    |                                                                                           |                                  |  |
|----------------------------------------------------------------------------------------------------|-------------------------------------------------------------------------------------------|----------------------------------|--|
| <u>File Edit View Favorites Tools</u>                                                                                                    | <u>H</u> elp                                                                              | A                                |  |
| 🔇 Back 👻 💿 🕐 📓 🟠 🔎 Search 🤺 Favorites 🤣 😥 😓 😹                                                                                                    |                                                                                           |                                  |  |
| Address 🍓 http://192.168.1.10/                                                                                                    |                                                                                           |                                  |  |
|                                                                                                    | Q in Q Fu                                                                                 | Inctions Configuration           |  |
| Natarak                                                                                                    | Q in Q Enable                                                                             | Disable 💙                        |  |
| Network Information                                                                                                    | Out Layer VLAN Tag<br>Ether Type (HEX)                                                    | 0x <mark>8100</mark>             |  |
| Local Setting                                                                                                    | Out Layer VLAN VID<br>(DEC)                                                               | 0                                |  |
| Password Setting                                                                                                    | Q in Q direction                                                                          | TP Add QinQ Tag, FX Remove Tag 💌 |  |
| Converter Configuration<br>Port Configuration<br>MIB Counter<br>SNMP Configuration<br>SNMP Community Setting<br>VLAN<br>VLAN Group<br>VLAN Per Port Setting<br>Q-in-Q<br>Remote Setting | Apply<br>Warning: If enable Q-in-Q, web connection may be<br>lost because of the VLAN tag |                                  |  |
| Tools<br>Logout                                                                                                    |                                                                                           |                                  |  |
| Done                                                                                                    |                                                                                           | 🔮 Internet 🛒                     |  |

- Q in Q Enable: Click "Q in Q Enable" drop-down menu to choose "Disable" or "Enable" from the "Q in Q Enable" drop-down list to disable or enable Q in Q function.
- Out Layer VLAN Tag EtherType (HEX): Click in "Out Layer VLAN Tag EtherType" text box and type user defined Q-in-Q out layer VLAN tag Ether type.
- Out Layer VLAN VID (DEC): Click in "Out Layer VLAN VID" text box and type user defined Q-in-Q out layer VLAN tag VID.
- Q in Q direction: Click "Q in Q direction" drop-down menu to choose "P0 Add QinQ Tag. P1 Remove Tag." or "P1 Add QinQ Tag. P0 Remove Tag." from the "Q in Q direction" drop-down list to select Q in Q direction.
- Apply: Click "Apply" button when you finished VLAN Group setting.

## **Remote Setting**

#### 802.3ah Functions

| 802.3ah Configuratio                                                          | on:               |                |                      |
|-------------------------------------------------------------------------------|-------------------|----------------|----------------------|
| Web Smart Media Converter - Microsoft Internet Explorer                       |                   |                |                      |
| <u>F</u> ile <u>E</u> dit <u>V</u> iew F <u>a</u> vorites <u>T</u> ools       | <u>H</u> elp      |                | A.                   |
| 🌀 Back 🔹 🌍 🐇 📓 🏠 🔎 Search 🤺 Favorites 🚱 🍰 🛁 🖓                                 |                   |                |                      |
| Address 🕘 http://192.168.1.10/                                                |                   |                | 🖌 🔁 Go 🛛 Links 🎽 🐔 🕇 |
| SIGNAMAX<br>Network Information                                               | <b>802.3</b> a    | h OAM Configu  | Iration              |
| Local Setting                                                                 | 802.3ah Function  | O Disable      | Enable               |
|                                                                               | 802.3ah Mode      | Passive        | ○ Active             |
| Remote Setting                                                                | Remote Loopback   | O Disable      | Enable               |
| 802.3ah Functions<br>802.3ah Configuration<br>Loopback Test<br>802.3ah Status |                   | Apply          |                      |
| Tools                                                                         | ٤                 | 302.3ah Status | •                    |
| Logout                                                                        | Discovery Status  | FAULT          |                      |
|                                                                               | Fiber Port Status | NORM FWD       |                      |
|                                                                               |                   | Refresh        |                      |
|                                                                               |                   |                |                      |
| One                                                                           |                   |                | 🥥 Internet           |

- 802.3ah Function: Choose "Disable" or "Enable" to • disable or enable 802.3ah function.
- 802.3ah Mode: Choose "Passive" or "Active" to set • passive or active 802.3ah mode.
- Remote Loopback: Choose "Disable" or "Enable" to • disable or enable remote loopback.
- Apply: Click "Apply" button when you finished 802.3ah • OAM Configuration.
- Refresh: Click "Refresh" button to show the current • 802.3ah status again.

.

| Loopback Test:                                                                |                                                |  |  |
|-------------------------------------------------------------------------------|------------------------------------------------|--|--|
| 🗿 Web Smart Media Converter - Microsoft Internet Explorer 🛛 🔲 🗖 🔀             |                                                |  |  |
| Eile Edit View Favorites Tools Help 🦧                                         |                                                |  |  |
| 🌀 Back 🔹 🕥 🕞 📓 🚮 🔎 Search 🤺 Favorites 🤣 🍰 🔜 🦓                                 |                                                |  |  |
| Address 💰 http://192.168.1.10/                                                | 🔽 🔁 Go 🛛 Links 🎽 📆 🕇                           |  |  |
|                                                                               | 802.3ah Loop Back Test                         |  |  |
| Network Information                                                           | Send Packet         16         (1~255)         |  |  |
| Local Setting                                                                 | Packet Length(Not<br>include CRC) 60 (60~1514) |  |  |
| Remote Setting                                                                | Apply                                          |  |  |
| 802.3ah Functions<br>802.3ah Configuration<br>Loopback Test<br>802.3ah Status |                                                |  |  |
| Tools                                                                         |                                                |  |  |
| Logout                                                                        | 🔮 Internet                                     |  |  |

- Send Packet Number (1~255): Click in "Send Packet Number" text box and type packet number to be sent.
- Packet Length (Not include CRC) (60~1514): Click in "Packet Length" text box and type packet length.
- Apply: Click "Apply" button when you finished 802.3ah Loop Back Test.

### Signamax™ OAM Managed Dual Rate Media Converter

| Eile Edit View Favorites Tools                                                                                       | Help                                                                                                    |                                                                                                    |                  |
|----------------------------------------------------------------------------------------------------|----------------------------------------------------------------------------------------------------|----------------------------------------------------------------------------------------------------|------------------|
| 🔇 Back - 🐑 · 💌 😰 🏠                                                                                                   | 🔎 Search 🤺 Favorites 🕢                                                                                                    | 6- 🗟 🖻 🚳                                                                                                    |                  |
| Agdress 1 http://192.168.1.10/                                                                                       |                                                                                                    |                                                                                                    | Go 🛛 Links 🔭 🛛 😨 |
| SIGNAMAX                                                                                                    | 802.3                                                                                                    | ah Status Infor                                                                                                    | mation           |
| Network Information                                                                                                  |                                                                                                    |                                                                                                    |                  |
|                                                                                                    |                                                                                                    | Global Config                                                                                                    |                  |
| Local Setting                                                                                                    |                                                                                                    | 100 C                                                                                                    |                  |
|                                                                                                    | The second second second second second second second second second second second second second second second se                                            |                                                                                                    |                  |
| amoto Catting                                                                                                    | Function Enable                                                                                                    | ENABLED                                                                                                    |                  |
| Remote Setting                                                                                                    | Function Enable Fiber Port State Local DTE MAC                                                                                                    | NORM FWD                                                                                                    |                  |
| Remote Setting<br>802.3ah Functions<br>803.3ah Configuration<br>Loopback Test<br>302.3ah Status                      | Function Enable Fiber Port State Local DTE MAC                                                                                                    | ENABLED<br>NORM FWD<br>00-E0-83-91-F1-02<br>Flags Field                                                                        |                  |
| Remote Setting<br>802.3ah Functions<br>802.3ah Configuration<br>Loopback Text<br>902.3ah Status<br>1001s             | Function Enable<br>Fiber Port State<br>Local DTE MAC                                                                                                    | NORM FWD<br>00-E0-B3-91-F1-02<br>Flags Field<br>Local                                                                          | Remote           |
| Remote Setting<br>802.3 ah Functions<br>803.3 ha Configuration<br>Leopback Test<br>802.3 ah Status<br>Fools          | Function Enable Fiber Port State Local DTE MAC Remote Stable                                                                                               | ENABLED<br>NORM FWD<br>00-E0-B3-91-F1-02<br>Flags Field<br>Local<br>FALSE                                                      | Remote           |
| Remote Setting<br>802 34h Functions<br>802 34h Configuration<br>Loopbact Test<br>802 34h Status<br>Fools<br>Logout   | Function Enable<br>Fiber Port State<br>Local DTE MAC                                                                                                    | EAARLED<br>NORM FWD<br>00-E0-83-91-F1-02<br>Flags Field<br>FALSE<br>FALSE                                                      | Remote           |
| Remote Setting<br>802-3ah Functions<br>802-3ah Functions<br>102-3ah Status<br>102-3ah Status<br>10015                | Function Enable<br>Fiber Port State<br>Local DTE MAC<br>Remote Stable<br>Remote Evaluating<br>Local Stable                                                 | EAABLED<br>NORM FWD<br>00-60-83-91-F1-02<br>Flags Field<br>FALSE<br>FALSE<br>FALSE                                             | Remote           |
| Remote Setting<br>802.3ah Functions<br>103.3ah Configuration<br>Leopboch Test<br>102.3ah Status<br>Tools<br>Logout   | Function Enable<br>Fiber Port State<br>Local DTE MAC<br>Remote Stable<br>Remote Evaluating<br>Local Stable<br>Local Stable                                 | EAASE<br>FALSE<br>FALSE<br>FALSE<br>FALSE<br>FALSE                                                                             | Remote           |
| Remote Setting<br>802.3ah Functions<br>803.3ah Configuration<br>Leophoda Text<br>102.3ah Statur<br>Tools<br>Logout   | Function Enable<br>Fiber Port State<br>Local DTE MAC<br>Remote Stable<br>Remote Evaluating<br>Local Stable<br>Local Evaluating<br>Critical Event           | EAAELED<br>NORM FWD<br>00-E0-83-91-F1-02<br>Flags Field<br>FALSE<br>FALSE<br>FALSE<br>FALSE<br>FALSE<br>FALSE<br>FALSE         | Remote           |
| Remote Setting<br>802 3ah Functions<br>503 Jah Configuration<br>Leopbadi Tert<br>303 Jah Status<br>100 Jah<br>Logout | Function Enable<br>Fiber Port State<br>Local DTE MAC<br>Remote Stable<br>Remote Evaluating<br>Local Stable<br>Local Stable<br>Critical Event<br>Dying Gasp | EAAUED<br>NORM FWD<br>OO-E0-83-91-F1-02<br>Flags Field<br>EALSE<br>FALSE<br>FALSE<br>FALSE<br>FALSE<br>FALSE<br>FALSE<br>FALSE | Remote           |

| Web Smart Media Converter - Microsoft Internet Explorer  |                                                                            |                                         |                              |  |
|----------------------------------------------------------|----------------------------------------------------------------------------|-----------------------------------------|------------------------------|--|
| Eile Edit View Favorites Tools                           | Help                                                                       |                                         | 27                           |  |
| 🔾 Back • 🔘 · 💌 🖉 🐔                                       | 🔎 Search 👷 Favorites 🙆 🙆                                                   | • 🕹 🖂 🍇                                 |                              |  |
| Address Attp://192.168.1.10/                             |                                                                            |                                         | 👻 🛃 Go 🛛 Linka 🥙 🧌 -         |  |
| SIGNAMAX                                                 | D                                                                          | iscovery Informatio                     | n                            |  |
| Network Information                                      | Discovery State                                                            | FAULT                                   |                              |  |
|                                                          | Local PDU                                                                  | LF_INFO                                 |                              |  |
| Local Setting                                            | Local Satisfied                                                            | FALSE                                   |                              |  |
| 215<br>Annual Contraction Statement                      | Remote State Valid                                                         | FALSE                                   |                              |  |
| Remote Setting                                           | Local Lost Link Timer Done                                                 | TRUE                                    |                              |  |
| 802.3ah Functions                                        | Local Link Status                                                          | FALSE                                   |                              |  |
| 502 Jah Configuration<br>Loopback Test<br>302 Jah Status |                                                                            | Information TLV                         |                              |  |
| Tools                                                    |                                                                            | Local                                   | Remote                       |  |
| Longent                                                  | State Mux                                                                  | FWD                                     |                              |  |
| Logota                                                   | State Par                                                                  | FWD                                     |                              |  |
|                                                          | Revision                                                                   | 0x0                                     |                              |  |
|                                                          | Variable                                                                   | FALSE                                   |                              |  |
|                                                          | Link Events                                                                | TRUE                                    |                              |  |
|                                                          | Loopback                                                                   | TRUE                                    |                              |  |
|                                                          | Unidir                                                                     | FALSE                                   |                              |  |
|                                                          | Mode                                                                       | PASSIVE                                 |                              |  |
|                                                          | Remote Dying Gasp Count:                                                   | Remote Dying Gasp<br>0<br>Clear Refresh |                              |  |
|                                                          | Notice: If you want to clean Dying Gasp Count, you can click clear button! |                                         |                              |  |
| a) Done                                                  |                                                                            |                                         | <ul> <li>Internet</li> </ul> |  |

### User's Manual

802.3ah Status:

This page shows 802.3ah Status Information of the media converter.

## Tools

#### System Reboot

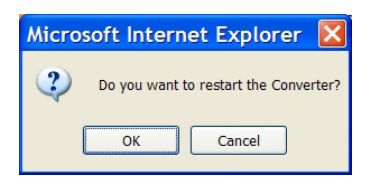

- OK: Click "OK" button to restart the media converter.
- OK: Click "Cancel" button to cancel the media converter restarting.

#### Save and Restore

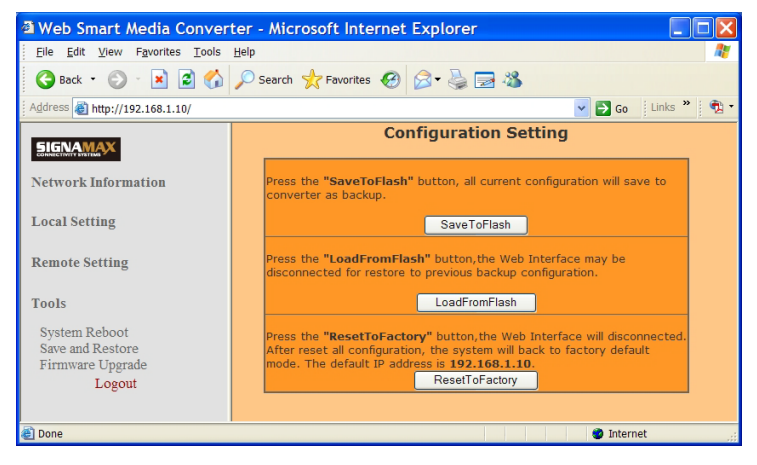

- SaveToFlash: Click "SaveToFlash" button to save all current configurations to media converter as backup.
- LoadFromFlash: Click "LoadFromFlash" button to restore to previous backup configuration. The Web Interface may be disconnected for restoration.
- ResetToFactory: Click "ResetToFactory" button. The Web Interface will be disconnected. The system will back to factory default mode after media converter resets all configurations. The default IP address is 192.168.1.10.

#### Firmware Upgrade

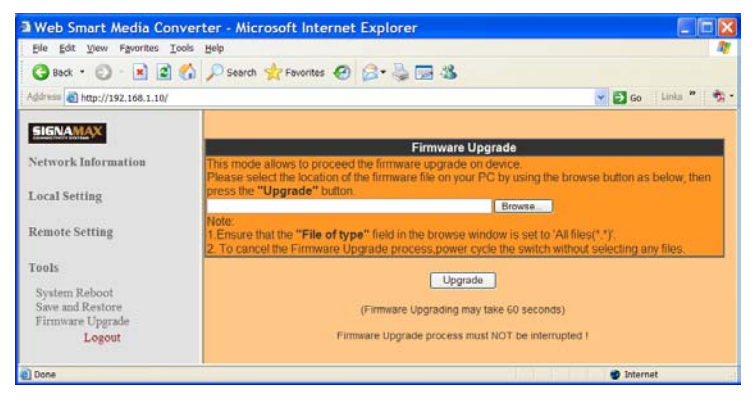

- Browse: Click "Browse" button to select the location and file of the new firmware image file on your computer.
- Upgrade: Click "Upgrade" button. The new firmware image file will be burned into the flash. Reset the media converter to use the new firmware.

### Logout

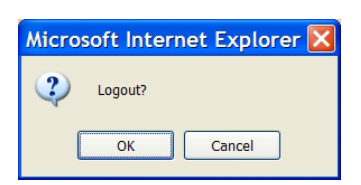

- OK: Click "OK" button to logout of the media converter.
- OK: Click "Cancel" button to cancel the media converter logout.

# **Specifications**

| Applicable Standards  | IEEE802.3 10BaseT                       |
|-----------------------|-----------------------------------------|
|                       | IEEE802.3u 100BaseTX/FX                 |
|                       | IEEE802.3ab 1000BaseT                   |
|                       | IEEE802.3z 1000BaseSX/LX                |
| Fixed Ports           | 1 10/100/1000BaseTX port                |
|                       | 1 dual rate 100BaseFX/BX or             |
|                       | 1000BaseSX/LX/BX fiber interface        |
| Speed                 |                                         |
| 10BaseT               | 10/20Mbps for half/full-duplex          |
| 100BaseTX             | 100/200Mbps for half/full-duplex        |
| 100BaseFX/BX          | 200Mbps for full-duplex                 |
| 1000BaseT             | 2000Mbps for full-duplex                |
| 1000BaseSX/LX/BX      | 2000Mbps for full-duplex                |
| Forwarding rate       | 14,880pps for 10Mbps                    |
|                       | 148,810pps for 100Mbps                  |
|                       | 1,488,100pps for 1000Mbps               |
| LED Indicators        | Device: PWR, OAM LOOP                   |
|                       | Fiber port: LNKF, GE                    |
|                       | TX port: LNKC, Copper Port Speed, LFS   |
| Dimensions            | 3.16" (W) x 4.3" (D) x 0.94" (H)        |
|                       | (80.3mm (W) × 109.2mm (D) × 23.8mm (H)) |
| Weight                | 1.1lbs. (0.5Kg)                         |
| Power                 | External power adaptor 12VDC, 0.25A     |
| Power Consumption     | 3W Max.                                 |
| Operating Temperature | 32°F ~ 122°F (0°C ~ 50°C)               |
| Storage Temperature   | -4°F ~ 158°F (-20℃ ~ 70℃)               |
| Humidity              | 5 ~ 95%, non-condensing                 |
| Emissions             | CE Mark Class A                         |
|                       | FCC part 15 Class A                     |
|                       | VCCI Class A                            |

# **Contact Information**

SIGNAMAX<sup>™</sup> CONNECTIVITY SYSTEMS An AESP Company 999 N.W. 159th Drive Miami, Florida 33169, U.S.A. Phone: 305-944-7710 Fax: 305-949-4483 Sales: 800-446-2377 Tech. Support: 800-446-2377, ext. 201 Http://www.signamax.com E-mail: info@signamax.com